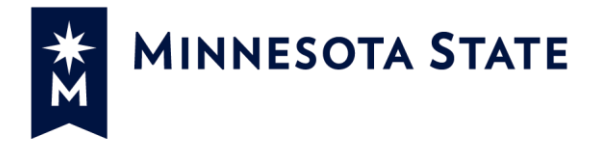

# **MAPE Professional Development Tuition Waiver Application Instructions**

## MAPE Bargaining Agreement July 1, 2017 – June 30, 2019

XV. Profession Development language (effective 7/1/18)

Upon completion of one (1) year of continuous employment (without a break in service) in the Minnesota State system, full-time unlimited, full-time seasonal, part-time unlimited, and part-time seasonal employees, classified and unclassified, may for the purpose of professional development, be permitted to enroll on a space-available basis in credit courses at any Minnesota State college and/or university without payment of tuition. Such enrollment is at the discretion of the Appointing Authority and shall not exceed eight (8) credits per academic year (the academic year runs from the beginning of the fall semester through the end of the summer session). The employee shall pay all applicable fees.

When the employee has completed three (3) years of continuous employment (without a break in service) in the Minnesota State system, and becomes eligible for tuition waiver under Part VII of this supplement, credits taken under this section shall be deducted from the credits allowed per year under Part VII of this supplement.

Spouses and dependents are not eligible for credits under this section.

#### Instructions

Employees with HR\_TW\_PROCESSOR have the ability to create a tuition waiver on behalf a MAPE employee. Before processing the HR department will need to verify that they are creating a waiver for an eligible employees. Please note the tuition waiver application will allow an entry for a spouse or dependent – this benefit is for the employee only.

### Steps:

## 1. Log into "Tuition Waiver Admin" from Employee Home page

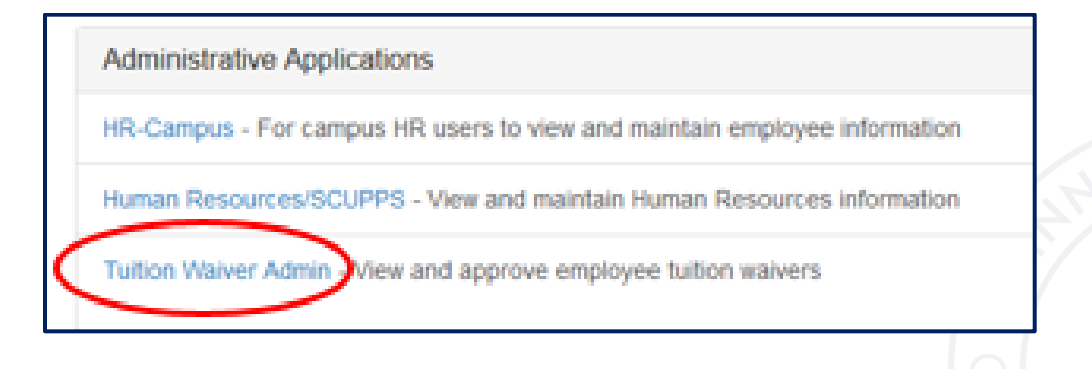

2. Select "Apply for Waiver" and search for employee by Tech ID or name. When employee is found click "Apply" box.

|        | Tuition Waiver                          | MINNESOTA STATE                                   |  |  |  |  |  |
|--------|-----------------------------------------|---------------------------------------------------|--|--|--|--|--|
|        | View Pending                            | Apply for Tuition Waiver on Behalf of an Employee |  |  |  |  |  |
| -      | View All                                | Search for an ampleuse                            |  |  |  |  |  |
| $\leq$ | Apply for Waiver Search for an employee |                                                   |  |  |  |  |  |
|        | Rule Admin                              | Tech Id: 13777444                                 |  |  |  |  |  |
|        | Terms and Conditions                    | OR                                                |  |  |  |  |  |
|        | Rules Matrix                            | First Name: 0                                     |  |  |  |  |  |
|        | Waiver Guide                            | Middle Name:                                      |  |  |  |  |  |
|        | Taxation Rules                          | Last Name: o                                      |  |  |  |  |  |
|        | System Admin                            | Search                                            |  |  |  |  |  |
|        | Logging                                 |                                                   |  |  |  |  |  |
|        | Server Properties                       |                                                   |  |  |  |  |  |
|        | App Dashboard                           | Tech Id Full Name Separation Info                 |  |  |  |  |  |
|        |                                         | 13777444 Flowers, Jim Apply                       |  |  |  |  |  |

3. Apply – All Minnesota State schools were listed for HR to choose from in *Courses* registered through drop-down menu.

| View Pending<br>View All | Apply for Tuition Waiver                 | Employee Home   Jame Eccar                                                                                 |
|--------------------------|------------------------------------------|----------------------------------------------------------------------------------------------------|
| Apply for Waiver         |                                          |                                                                                                    |
| Rule Admin               | Employee Information                     |                                                                                                    |
| Terms and Conditions     | Tech ID Name                             |                                                                                                    |
| Rules Matrix             | 13777444 Echerd, Neely Florence Jr       |                                                                                                    |
| Waiver Guide             |                                          |                                                                                                    |
| Taxation Rules           | Tuition Waiver Application f             | or Echerd, Neely Florence, Ir                                                                              |
| System Admin             | ·                                        | ·· _····                                                                                                   |
| Logging                  | This waiver request will be reviewed by  | the HR office at System Offic.                                                                             |
| Server Properties        | You cannot submit a request for yourse   | if using this software. To submit a request for yourself, please use the employee tuition waiver software. |
| App Dashboard            | *Relationship to Employee:               | Employee                                                                                                   |
|                          | *Courses registered through:             | OA_Metropolitan State University                                                                           |
|                          | *Student ID:                             |                                                                                                    |
|                          | (Student ID at the institution where cou | rises are registered through.)                                                                             |
|                          | *Academic Term:                          | Fall 2018                                                                                                  |
|                          | *Bargaining Unit Code:                   | 214 - MAPE                                                                                                 |
|                          | Undergraduate Credits:                   | 4 credits                                                                                                  |
|                          | Graduate Credits:                        | credits                                                                                                    |
|                          | Doctoral Credits:                        | credits                                                                                                    |
|                          |                                          |                                                                                                    |
|                          | *For audit purposes, please provide      | test MAPE TW entry by HR                                                                                   |
|                          | the reason why you are requesting this   |                                                                                                    |
|                          | as a proxy request:                      |                                                                                                    |
|                          |                                          |                                                                                                    |
|                          |                                          |                                                                                                    |
|                          |                                          |                                                                                                    |
|                          |                                          |                                                                                                    |
|                          |                                          |                                                                                                    |
|                          |                                          | 426 characters remaining                                                                                   |
|                          | Next Cancel                              |                                                                                                    |

4. After clicking the "Next" button, confirm tuition waiver information.

| Tuition Waiver               | MINNESOTA STATE                                      |                                  |  |  |  |  |  |
|------------------------------|------------------------------------------------------|----------------------------------|--|--|--|--|--|
| View Pending                 |                                                      |                                  |  |  |  |  |  |
| View All<br>Apply for Waiver | Confirm Tuition Waiver Information                   |                                  |  |  |  |  |  |
| Rule Admin                   | Please confirm all the values entered before saving. |                                  |  |  |  |  |  |
| Terms and Conditions         |                                                      |                                  |  |  |  |  |  |
| Rules Matrix                 | Employee Name:                                       | Echerd, Neely Florence Jr        |  |  |  |  |  |
| Waiver Guide                 | Employee Tech ID:                                    | 13777444                         |  |  |  |  |  |
| Taxation Rules               | Student Name:                                        | Echerd, Neely Florence           |  |  |  |  |  |
| System Admin                 | Relationship to Employee:                            | Employee                         |  |  |  |  |  |
| Logging                      | Courses registered through:                          | QA-Metropolitan State University |  |  |  |  |  |
| Server Properties            | Student ID:                                          | 00290859                         |  |  |  |  |  |
| App Dashboard                | Academic Term:                                       | Fall 2018                        |  |  |  |  |  |
|                              | Bargaining Unit Code:                                | 214                              |  |  |  |  |  |
|                              | Undergraduate Level Credits:                         | 4.00                             |  |  |  |  |  |
|                              | Graduate Level Credits:                              |                                  |  |  |  |  |  |
|                              | Doctoral Level Credits:                              |                                  |  |  |  |  |  |
|                              | Additional Info:                                     | test MAPE TW entry by HR         |  |  |  |  |  |
|                              | Save Edit Cancel                                     |                                  |  |  |  |  |  |

5. System will display a message stating the employee does not have 3 years of service (which would be expected for this group). Add notes describing why this is being allowed. Recommended language: *"Manual entry until system is programmed. See file for completed application"*.

|                  | waiver App      | meation for E      | chera, Ne   | ely Florer     | ice Jr     | System Recommendation                          |
|------------------|-----------------|--------------------|-------------|----------------|------------|------------------------------------------------|
| Credit Year      |                 |                    | 2019        |                |            | Credit Institution Student Eligibility O       |
| Bargaining Unit: |                 | 214                |             |                |            |                                                |
| Academic Term:   |                 | Fall 2018          |             |                | Credit     |                                                |
| Institution:     |                 |                    | QA-Metropo  | olitan State U | Iniversity | Credit amount OK.                              |
| Student ID       | at Selected In  | stitution:         | 00290859    |                |            | Institution                                    |
| Student Na       | me:             |                    | Echerd, Ne  | ely Florence   |            | The student institution type is eligible for t |
| Relationshi      | p of the Studer | nt to the Employee | : Employee  |                |            | Student                                        |
| Employee I       | Name:           |                    | Echerd, Ne  | ely Florence : | Jr         |                                                |
| Employee         | Tech ID:        |                    | 13777444    |                |            |                                                |
| Employee         | Work Phone:     |                    | (999) 772-7 | 7233           |            | Eligibility                                    |
| Employee I       | E-Mail Address  |                    | neely.echer | rd@test.textc  | aster.com  | The employee does not have three years         |
|                  |                 |                    |             |                |            | At least one assignment found with the bar     |
| Credits          |                 |                    |             |                |            | 🔴 Fee waived value OK.                         |
|                  |                 |                    |             |                | -          | Prior to approval, verify the assignment deta  |
|                  | Status          |                    | Requested   | Credits        | Waived?    |                                                |
| Status           | Date            | Туре               | Credits     |                | manua.     |                                                |

6. After approving the credits the tuition waiver home page will show all waivers being processed.

| Credit Year Term Waiver Status Employee Tech ID                      |                                                        |                                                          |                                                         |                                                                                         |                                                                             |                                                                                                    |                                      |               |                                         |
|----------------------------------------------------------------------|--------------------------------------------------------|----------------------------------------------------------|---------------------------------------------------------|-----------------------------------------------------------------------------------------|-----------------------------------------------------------------------------|----------------------------------------------------------------------------------------------------|--------------------------------------|---------------|-----------------------------------------|
|                                                                      | . 5                                                    |                                                          |                                                         |                                                                                         |                                                                             |                                                                                                    |                                      |               |                                         |
| ai Kesults                                                           | Credit                                                 |                                                          |                                                         |                                                                                         |                                                                             |                                                                                                    | Credits                              |               |                                         |
| ai kesults<br>Status                                                 | Credit<br>Year                                         | Term                                                     | Tech ID                                                 | Employee                                                                                | Student                                                                     | Institution                                                                                                    | Credits<br>Req *                     | Apr *         |                                         |
| ai kesults<br>Status<br>Submitted                                    | Credit<br>Year<br>2019                                 | Term<br>Fall 2018                                        | Tech ID<br>12812334                                     | Employee<br>Barrasa, Courtney                                                           | Student<br>Daghlian, Russ                                                   | Institution<br>QA-Alexandria Tech and Comm College                                                                                                    | Credits<br>Req *<br>2                | <b>Apr *</b>  | Details                                 |
| ai kesults<br>Status<br>Submitted<br>Submitted                       | Credit<br>Year<br>2019<br>2019                         | Term<br>Fall 2018<br>Fall 2018                           | Tech ID<br>12812334<br>12812334                         | Employee<br>Barrasa, Courtney<br>Barrasa, Courtney                                      | Student<br>Daghlian, Russ<br>Daghlian, Russ                                 | Institution<br>QA-Alexandria Tech and Comm College<br>QA-Alexandria Tech and Comm College                                                                                             | Credits<br>Req *<br>2<br>3           | Apr * 0 0     | Details<br>Details                      |
| Status<br>Status<br>Submitted<br>Submitted<br>Processed              | Credit<br>Year<br>2019<br>2019<br>2019                 | Term<br>Fall 2018<br>Fall 2018<br>Fall 2018              | Tech ID<br>12812334<br>12812334<br>13777444             | Employee<br>Barrasa, Courtney<br>Barrasa, Courtney<br>Echerd, Neely                     | Student<br>Daghlian, Russ<br>Daghlian, Russ<br>Echerd, Neely                | Institution<br>QA-Alexandria Tech and Comm College<br>QA-Alexandria Tech and Comm College<br>QA-Metropolitan State University                                                         | Credits<br>Req *<br>2<br>3<br>4      | Apr * 0 0 4   | Details Details Details                 |
| Status<br>Status<br>Submitted<br>Submitted<br>Submitted<br>Submitted | Credit<br>Year<br>2019<br>2019<br>2019<br>2019<br>2019 | Term<br>Fall 2018<br>Fall 2018<br>Fall 2018<br>Fall 2018 | Tech ID<br>12812334<br>12812334<br>13777444<br>10556402 | Employee<br>Barrasa, Courtney<br>Barrasa, Courtney<br>Echerd, Neely<br>Freibert, Magaly | Student<br>Daghlian, Russ<br>Daghlian, Russ<br>Echerd, Neely<br>Bertz, Tuan | Institution         QA-Alexandria Tech and Comm College         QA-Alexandria Tech and Comm College         QA-Metropolitan State University         QA-Metropolitan State University | Credits<br>Req *<br>2<br>3<br>4<br>3 | Apr * 0 0 4 0 | Details Details Details Details Details |

Following is an example of a system error you may receive. Depending on 'home' school type and waiver school will cause an error. In this example the statue university employee is requesting credits at a community college institution. The tuition waiver policy does not allow this, but the new language for professional development does.

The request can be processed by following the steps outlined. Please include the recommend language in the notes box: ""Manual entry until system is programmed. See file for completed application".

| Saved waiver request.                     |                                                    |                                                                          |  |  |  |  |
|-------------------------------------------|----------------------------------------------------|--------------------------------------------------------------------------|--|--|--|--|
| ployee Tuition Waiver Re                  | quest Details                                      |                                                                          |  |  |  |  |
| ess Waiver Other 2019 Waivers             |                                                    |                                                                          |  |  |  |  |
| Tuition Waiver Application for            | Wlazlo, Rubin Mike                                 | System Recommendation                                                    |  |  |  |  |
| Credit Year:                              | 2019                                               | Credit Institution Student Eligibility Overall                           |  |  |  |  |
| Bargaining Unit:                          | 214                                                |                                                                          |  |  |  |  |
| Academic Term:                            | Fall 2018                                          | Credit                                                                   |  |  |  |  |
| Institution:                              | QA-Normandale Community College                    | 🔴 Credit amount OK.                                                      |  |  |  |  |
| Student ID at Selected Institution:       | 14037526                                           | Institution                                                              |  |  |  |  |
| Student Name:                             | Wlazlo, Rubin Mike                                 | The student institution type (Community College) is not allowed for this |  |  |  |  |
| Relationship of the Student to the Employ | ee: Employee                                       | bargaining unit.                                                         |  |  |  |  |
| Employee Name:                            | Wlazlo, Rubin Mike                                 | Student                                                                  |  |  |  |  |
| Employee Tech ID:                         | 13735095                                           | No applicable evaluation rule.                                           |  |  |  |  |
| Employee Work Phone:                      | (999) 575-7559                                     | Eligibility                                                              |  |  |  |  |
| Employee E-Mail Address                   | rubin.wlazlo@test.textcaster.com                   | The employee does not have three years of service.                       |  |  |  |  |
|                                           |                                                    | At least one assignment found with the bargaining unit code 214.         |  |  |  |  |
| Credits                                   |                                                    | Fee waived value OK.                                                     |  |  |  |  |
| Status Credit<br>Status Date Type         | Requested Approved Fees<br>Credits Credits Waived? | Prior to approval, verify the <u>assignment details</u> below.           |  |  |  |  |
|                                           | 2.00                                               |                                                                          |  |  |  |  |